# **Outlook 2016** Windows Manual Setup for POP3 MXA

#### 1. Start the Microsoft Outlook program.

Use the Start menu to start Outlook 2016. If you've never used Outlook before, it will usually prompt you to create a new account. In that case, <u>skip ahead to step 2.</u>

If Outlook doesn't prompt you, click the File tab:

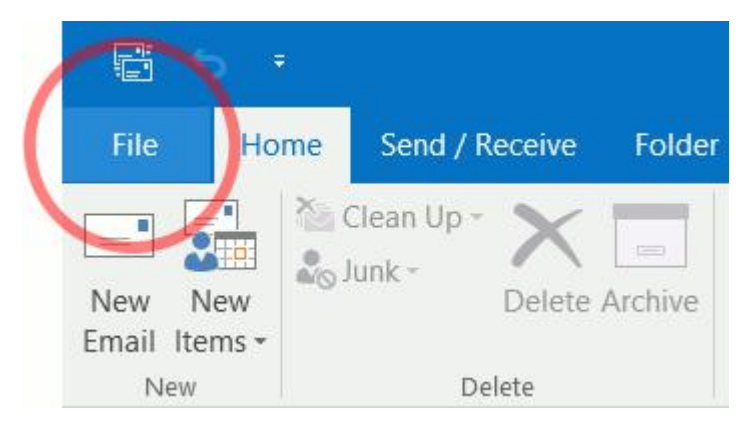

Then make sure that Info is selected on the left and click the Add Account button:

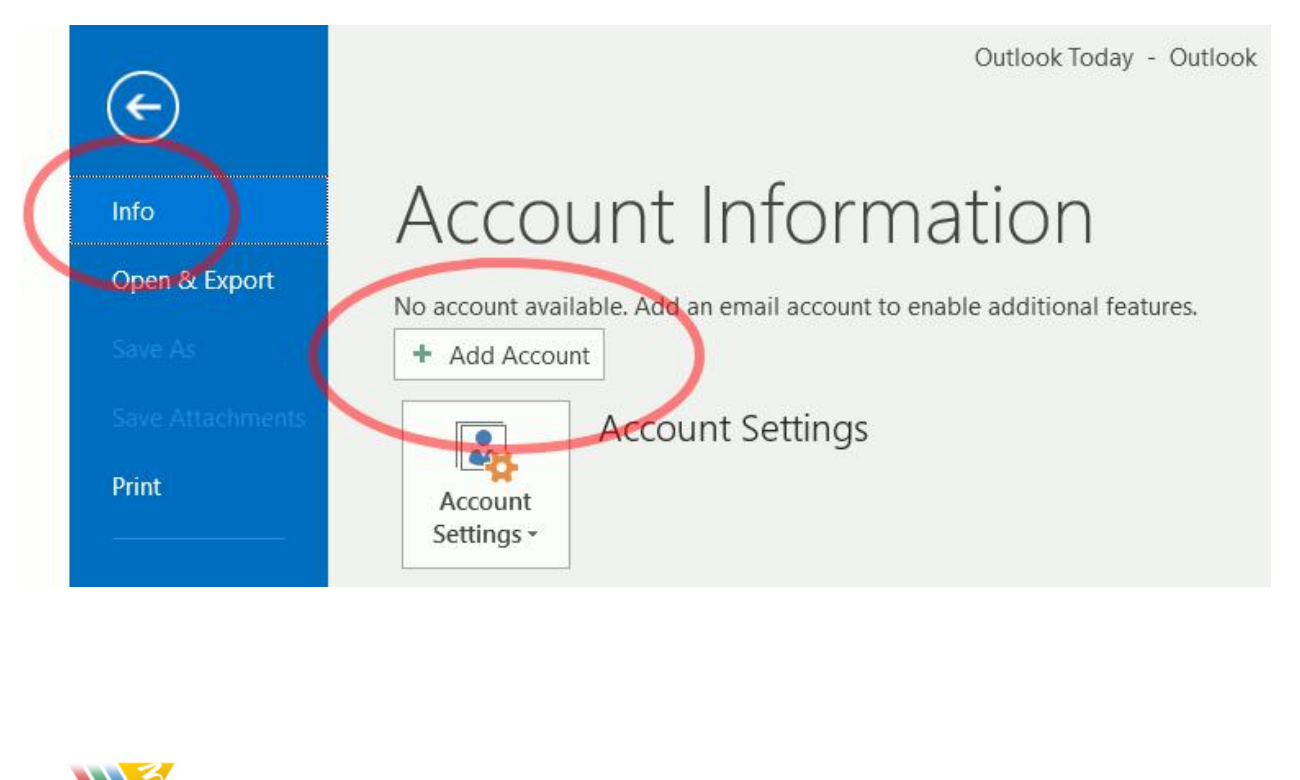

#### 2. The "Welcome to Outlook" window appears.

When this window appears:

- Enter your email address as address@example.com
- Click Advanced Options
- Click Let me set up my account manually

The window should look like this:

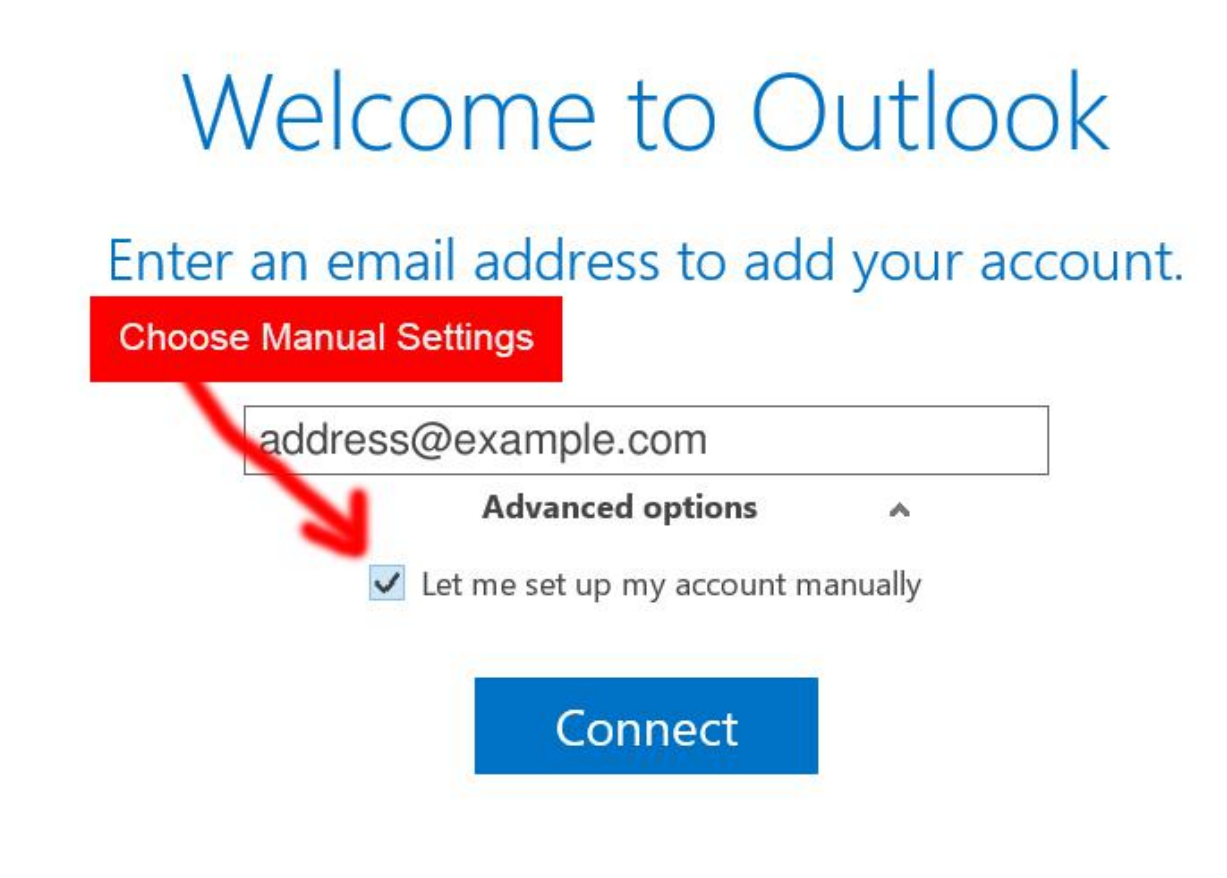

Then click Connect.

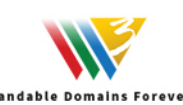

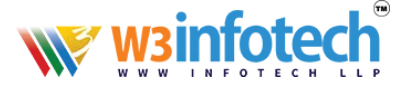

#### 3. The "Choose Account Type" window appears.

The window looks like this:

## Choose account type

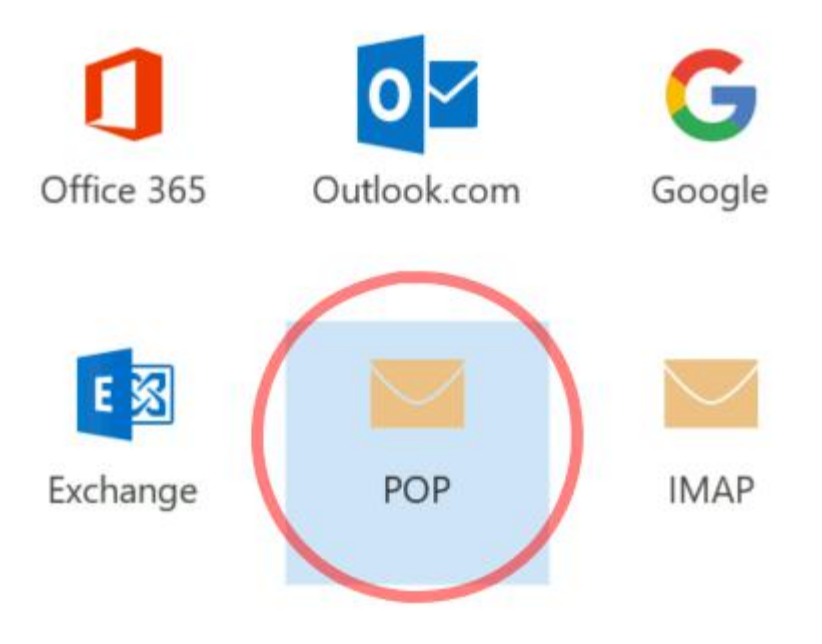

Click **POP**.

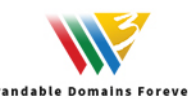

#### 4. The "POP Account Settings" window appears.

This is the window where you'll enter most of your account settings:

| Incoming mail server:                                   | mxa.w3i.email |
|---------------------------------------------------------|---------------|
| Incoming mail port:                                     | 995           |
| This server requires an encrypted connection (SSL/TLS): | checked       |
| Outgoing mail server:                                   | mxa.w3i.email |
| Outgoing mail port:                                     | 465           |
|                                                         |               |

Make sure that the two "Require logon using Secure Password Authentication (SPA)" checkboxes are **not** checked.

The window should look like this:

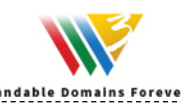

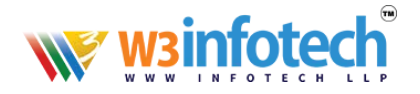

### POP Account Settings

|          | , man                          |                |          |      |        |
|----------|--------------------------------|----------------|----------|------|--------|
| Server   | mxa.w3i.email                  | Port           | 995      |      |        |
| 🗸 This   | server requires an encrypted   | connection (S  | SL/TLS)  |      |        |
| Rec      | uire logon using Secure Passw  | vord Authentic | ation (S | SPA) |        |
| Outgoing | g mail                         |                |          |      |        |
| Server   | mxa.w3i.email                  | Poi            | rt 4     | 465  |        |
| Encryp   | tion method SSL                |                |          |      |        |
| Rec      | juire logon using Secure Passw | vord Authentic | ation (S | SPA) |        |
| Message  | delivery                       |                |          |      |        |
| -        | an existing data file          |                |          |      | Browse |
| Use      |                                |                |          |      |        |
| Use      |                                |                |          |      |        |

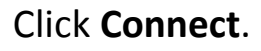

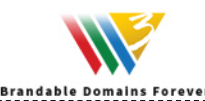

#### 5. Outlook asks for your password.

Type the <u>email password</u> you chose when you created this email address:

| ø | Enter your us | er name and password for the following server. |
|---|---------------|------------------------------------------------|
|   | Server        | mxa.w3i.email                                  |
|   | User Name:    | address@example.com                            |
|   | Password:     |                                                |
|   | Save this     | password in your password list                 |

Check the Save this password in your password list box, then click OK.

Outlook **may ask for the password again** — if so, this is normal (it's asking for both the incoming and outgoing password, which are the same), so enter it again:

| Server     | mxa.w3i.email       |
|------------|---------------------|
| User Name: | address@example.com |
| Password:  |                     |

Again check the Save this password in your password list box, then click OK.

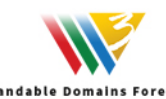

#### 6. Outlook setup is complete

You're finished! Try sending yourself a test email message to make sure it works.

## Webmail Link

https://webmail.mxa.w3i.email/login.php

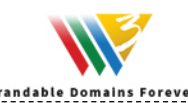